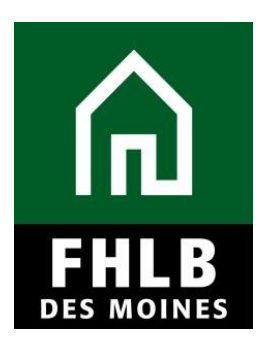

### INTRODUCTION

The purpose of the Semi-Annual Progress Reports (SAPR) is to monitor project progress toward completion and ongoing compliance with the terms of the AHP Subsidy Agreement. From the time of application approval until the time of project completion, the Sponsor will report semi-annually to the Bank about the project's progress and will identify factors, if applicable, that may delay or jeopardize the project's development and/or continued ability to comply with the terms and conditions of the AHP award.

The Bank will send a request for the Sponsor to complete a Semi-Annual Progress Report in March and September, and will require that the report is completed and returned to the Bank in a timely fashion.

### **AHP Online**

Sponsor applicants will complete the SAPR in **AHP Online**. All projects unless **Status** identified as **Complete** require SAPR. The Sponsor may access **AHP Online** at <u>https://ahp.fhlbdm.com</u> or via the <u>Housing Providers (Sponsor)</u> link under the Affordable Housing tab on the Bank's public website <u>https://www.fhlbdm.com/</u> look for Affordable Housing and <u>Housing Providers</u> (Sponsor). Enter your User ID and Password to enter **AHP Online**. You will also find instruction to re-establish your User ID and password or system access if needed.

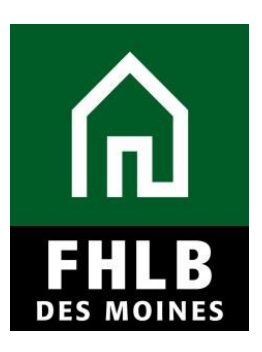

|                           | AHP Online                                                                                   |                                                                    |
|---------------------------|----------------------------------------------------------------------------------------------|--------------------------------------------------------------------|
| IN I LING PHER DES MOINES |                                                                                              |                                                                    |
|                           |                                                                                              |                                                                    |
| This is a <u>secur</u>    | ed site for Federal Home Loan Bar                                                            | nk of Des Moines Affordable Housing Program participants           |
|                           | 03611D                                                                                       |                                                                    |
|                           | Password                                                                                     |                                                                    |
|                           |                                                                                              |                                                                    |
|                           | Crant Applicante                                                                             | Login                                                              |
| ,                         | Grant Applicants                                                                             | FILE Des Mollies Mellibers                                         |
|                           | Create a User ID*                                                                            | Forgot your password?                                              |
|                           | Forgot your Dser ID?<br>Forgot your password?                                                | Need access to AHP Online?                                         |
| "If you<br>Do <u>not</u>  | have previously created a User ID, please log<br>create a new User ID for each Funding Round | j in using that User ID.<br>d.                                     |
|                           | AHP Online ho                                                                                | ours: 6:30 AM to Midnight CST.                                     |
|                           | The Bank recommends the use of Go                                                            | ogle Chrome or Microsoft Edge for best performance.                |
| If you have q             | uestions, please contact the FHLB Des M                                                      | loines Community Investment Department at 800.544.3452, ext. 2400. |

## **Finding Project and Initiating SAPR**

After logging into **AHP Online**, the **My Projects** page will display all projects associated with the Sponsor. The Sponsor will then select the project number for each project requiring a SAPR.

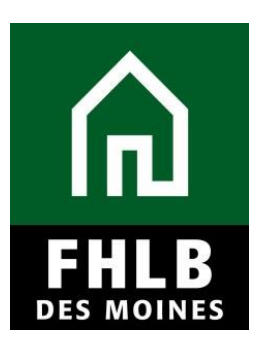

| <u></u>            | FirstName_24520 LastName | e_24520   Logout      | Currel                                   | nt as of February 12, 2020 at 8:43 AM CS                                                                   |
|--------------------|--------------------------|-----------------------|------------------------------------------|----------------------------------------------------------------------------------------------------|
| THE DES MOINES     |                          |                       |                                          | Home   Messages (0)   Guides/In                                                                            |
| My Projects 🔹 Prof | file 🔻                   |                       |                                          |                                                                                                    |
| My Projects        |                          |                       |                                          |                                                                                                    |
| Project Number     | Fundi                    | ng Round Select 🔻 🥂 🤱 | Search Reset                             | If you have any questions<br>regarding the AHP program, please<br>contact us at 800-544-3452 ext-<br>2400. |
| Project Number     | Project Name             | Status                | Monitoring Status                        | Hours of Operation<br>AHP Online system hours are from<br>6:30 a m to midnight CT                          |
| 2019A08056         |                          | Unfunded/not started  | Not Funded                               | Community Investment hours of                                                                              |
| 2019A08022         |                          | Unfunded/not started  | Not Funded                               | operation are from 8:00 a.m. to<br>4:30 p.m. CT, Monday through                                            |
| 2018A08108         |                          | Unfunded/started      | Not Funded                               | - Fliuay.                                                                                                  |
| 2018A08042         |                          | Funded/started        | Partial Funded                           |                                                                                                    |
| 2017A08070         |                          | Complete              | Project Complete subject to<br>Retention |                                                                                                    |
| 2017A08068         | the second second        | Unfunded/started      | Not Funded                               |                                                                                                    |
|                    | (1 of 1)                 |                       |                                          |                                                                                                    |
|                    |                          |                       |                                          |                                                                                                    |

This will navigate you to the Current Project Summary page.

Click on Monitoring in the toolbar at the top of the page and choose Semi-Annual Progress Reports.

|                                                                                                    | Logout                                                         | Current a    | s of February 14, 2020 at 10:41 AM CST                                                                                                    |
|----------------------------------------------------------------------------------------------------|----------------------------------------------------------------|--------------|----------------------------------------------------------------------------------------------------|
| 们 几 和 FHLB DES MOINES                                                                                 | cts   Home   Messages (0)   Guides/Info                        |              |                                                                                                    |
|                                                                                                    |                                                                |              | Project Name:                                                                                                    |
|                                                                                                    |                                                                |              | Project Number:                                                                                                    |
| Project • Disbursement • Monitoring • Ex                                                              | xtension 👻                                                     |              |                                                                                                    |
| Current Project Sum<br>Long Term Monitoring<br>Certification                                          | s Reports<br>- Sponsor/Owner                                   |              |                                                                                                    |
| Project Profile                                                                                       |                                                                |              |                                                                                                    |
| Project Name<br>Project Number<br>Project Status Unfunded/not started<br>Monitoring Status Not Funded | Application Number<br>Project Type Rental<br>Sponsor<br>Member | More Details | If you have any questions<br>regarding the AHP program,<br>please contact us at 800-544-<br>3452 ext-2400.<br>Hours of Operation<br>AHP Online system hours are<br>from 6:30 a.m. to midnight CT. |
| Conditions Outstanding                                                                                |                                                                |              | Community Investment hours of                                                                                                    |
| Condition Additional Information Status                                                               |                                                                |              | operation are from 8:00 a.m. to<br>4:30 p m CT Monday through                                                                                                    |
| Appraisal - Needed                                                                                    |                                                                |              | Friday.                                                                                                    |
| Evidence of No Net Proceeds                                                                           | -                                                              | Needed       |                                                                                                    |
| Sponsorship by Non-Profit                                                                             | -                                                              | Needed       |                                                                                                    |
| (4 -54)                                                                                               |                                                                |              |                                                                                                    |

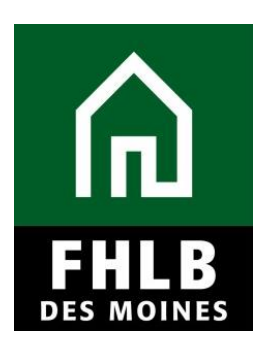

This will navigate you to the Semi-Annual Progress Reports page.

The system will display the reporting period status of the project as **Not Certified**. The Sponsor will need to select the *Edit* icon for the applicable reporting period.

| FHLB DES MOINES                       |                                                | Logout     |               | My Project    | s of February 22, 2016 at 10:49 AM CS1<br>cts   Home   Messages (0)   Guides/Info |
|---------------------------------------|------------------------------------------------|------------|---------------|---------------|-----------------------------------------------------------------------------------|
|                                       |                                                |            |               | Project Name. | Project Number                                                                    |
| Project Monitoring                    |                                                |            |               |               |                                                                                   |
| Semi-Annual Pr                        | ogress Report (SAPR)                           | 5          |               |               | If you have any questions recarding monitoring, please feel                       |
| Action                                | Reporting Period                               | Due Date   | Status        |               | free to contact Community                                                         |
| Edit July 09, 2015 - Fe               | ebruary 16, 2016                               | 02/29/2016 | Not Certified |               | Investment                                                                        |
| Previou . Annual Previous Semi-Annual | rogress Reports<br>Il Progress reports(SAPR) f | ound.      |               |               |                                                                                   |

## **Completing the SAPR**

The SAPR Home page will be displayed.

Input contacts may complete the SAPR; however, only Lead Contacts are able to certify this report.

Sponsor will complete all sections under SAPR Home. Once a "green checkmark" appears in the Status column, the section is complete.

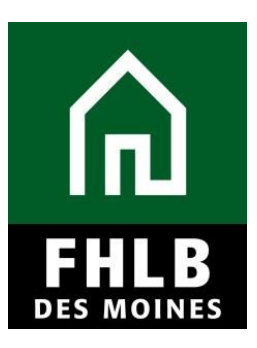

|                                                                        | FirstName_24520 LastName_24520   Logout                                   | Currer                 | nt as of February 11, 2020 at 9:00 AM CST                                                                                                    |
|------------------------------------------------------------------------|---------------------------------------------------------------------------|------------------------|----------------------------------------------------------------------------------------------------|
| FHLB DES MOINES                                                        |                                                                           | My Pro                 | jects   Home   Messages (0)   Guides/Info                                                                                                    |
| 43                                                                     |                                                                           | Project N              | ame:                                                                                                    |
|                                                                        |                                                                           |                        | Project Number:                                                                                                    |
|                                                                        |                                                                           |                        | SAPR Number: 1319                                                                                                    |
| Semi Annual Progress                                                   | Report 👻                                                                  |                        |                                                                                                    |
| SAPR Home                                                              |                                                                           |                        |                                                                                                    |
| Reporting Period<br>SAPR Status<br>Approved AHP Funding ,<br>Member    | March 01, 2019 - August 31, 2019<br>Not Certified<br>Amount \$ 331,605.00 |                        | A Semi-Annual Progress Report<br>(SAPR) for an incomplete project<br>is due twice per year. The<br>reporting period is the six month<br>period ending February 28th and<br>August 31st. The SAPR is due 15<br>days after the end of the period. A                                                                                                    |
|                                                                        | Section                                                                   | Status                 | SAPR is required to determine a                                                                                                    |
| Units/Targeting                                                        |                                                                           | ×                      | completion.                                                                                                    |
| Financial Feasibility : Finar                                          | ncial Review                                                              | ×                      | A SAPR is completed by the                                                                                                    |
| Project Timeline                                                       |                                                                           | ×                      | Online system. To be considered                                                                                                    |
| Project Progress                                                       |                                                                           | ×                      | submitted, the SAPR must be in<br>certified status which is performed                                                                                                    |
| <ul> <li>Not Visited</li> <li>In Progress</li> <li>Complete</li> </ul> |                                                                           |                        | after the project sponsor<br>completes all of the SAPR<br>screens. Once a project is<br>deemed complete by the<br>FHLBDM, a SAPR is not required<br>to be submitted.<br>If a SAPR is delinquent, a project<br>may be deemed non-compliant. If<br>you be deemed non-compliant. If<br>you deemed non-compliant. If<br>you be deemed non-compliant. If<br>you be deemed non-compliant. If<br>you be deemed non-compliant. If<br>you be deemed non-compliant. If<br>you have deemed non-compliant. If<br>you have deemed non-compliant. If you have deemed non-compliant. If<br>you have deemed non-compliant. If you have deemed non-co |
|                                                                        |                                                                           | © 2020 Esdevel Hama La | an Dank of Day Maines, All sinkle second                                                                                                    |
|                                                                        |                                                                           | © 2020 Federal Home Lo | ian bank of Des womes. All rights reserved.                                                                                                    |

## Units/Targeting:

Sponsor will indicate the number of units complete and number of units currently under construction or rehab. The Sponsor will also need to indicate the income targeting level for any unit that is complete, if applicable. The Units Complete should equal the Total SAPR Units.

The Sponsor must provide a detailed explanation if there are any material changes to the approved AHP targeting commitments.

Rental projects will also need to identify the current lease-up percentage on this screen, if lease-up has started.

Click *Save* to submit changes. An informational message will appear notifying you that your changes have been saved to the system. Select *Next>*.

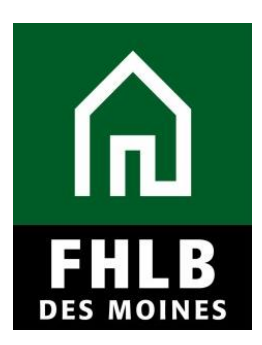

#### Homeownership Projects: Units/Targeting screen

| Shits/ largeting                                                                                                    | -                                                                    | Cancel                                                                       |
|----------------------------------------------------------------------------------------------------|----------------------------------------------------------------------|------------------------------------------------------------------------------|
| Inits                                                                                                    |                                                                      | io subinit your changes please click Apply changes before exiting this page. |
| Please indicate all progress to date                                                                                                    |                                                                      |                                                                              |
| Inits     50       Inits Complete*     12       Inits under construction or rehab*     6                                                                                                    | L.                                                                   |                                                                              |
| argeting                                                                                                    |                                                                      |                                                                              |
| n the "SAPR" column below, Indicate the number of units currently completed                                                                                                    |                                                                      |                                                                              |
| Units Description                                                                                                    | Committed                                                            | SAPR                                                                         |
| Of the lace than or equal to 50% AMI (Area median income)                                                                                                    | 0                                                                    | 2                                                                            |
| Or the ress than or equal to 50% Anni units, now many are targeted to households at or below 30% Anni ?                                                                                                    | 10                                                                   | 2                                                                            |
|                                                                                                    | 10                                                                   | 2                                                                            |
| Total:                                                                                                    | 40                                                                   | 12                                                                           |
|                                                                                                    |                                                                      | 14                                                                           |
| there has been a change in the original AHP application commitment, including total units, income targeting, spec<br>ther material aspect of the project (i.e. a change that would impact the original AHP application's score), a project to<br>community Investment Department immediately to discuss any material changes to your project to determine if<br>quired. | ial needs targeting,<br>modification may be<br>a formal modification | ;, project area or any<br>pe necessary. Contact<br>iion request is           |

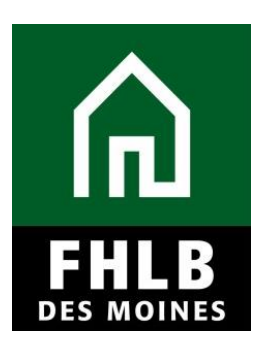

#### Rental Projects: Units/Targeting screen

| Units/Targeting                                                                                                    |                                                                                           |                                                          |                                                                  |                                     |                                   |
|----------------------------------------------------------------------------------------------------|-------------------------------------------------------------------------------------------|----------------------------------------------------------|------------------------------------------------------------------|-------------------------------------|-----------------------------------|
| Units                                                                                                    |                                                                                           |                                                          |                                                                  |                                     |                                   |
| Please indicate all progress to date.                                                                                                    |                                                                                           |                                                          |                                                                  |                                     |                                   |
| Total Units 46<br>Units Complete* 2<br>Units under construction or rehab* 2                                                                                                    |                                                                                           |                                                          |                                                                  |                                     |                                   |
| Targeting In the "SAPR" column below, indicate the number of units current                                                                                                    | ly completed.                                                                             |                                                          |                                                                  |                                     |                                   |
| Units Description                                                                                                    | Committed                                                                                 | SAPR                                                     |                                                                  |                                     |                                   |
| Less than or equal to 50% AMI (Area Median Income) *                                                                                                    | 35                                                                                        | 2                                                        |                                                                  |                                     |                                   |
| Of the less than or equal to 50% AMI units, how many are targeted to households at or below 30% AMI?*                                                                                                    | 12                                                                                        | 0                                                        |                                                                  |                                     |                                   |
| Greater than 50% and less than or equal to 60% AMI *                                                                                                    | 10                                                                                        | 0                                                        |                                                                  |                                     |                                   |
| Greater than 60% and less than or equal to 80% AMI *                                                                                                    | 0                                                                                         | 0                                                        |                                                                  |                                     |                                   |
| Greater than 80% AMI *                                                                                                    | 1                                                                                         | 0                                                        |                                                                  |                                     |                                   |
| Total                                                                                                    | 46                                                                                        | 2                                                        |                                                                  |                                     |                                   |
|                                                                                                    | Make any changes a                                                                        | bove? Update                                             |                                                                  |                                     |                                   |
| Current Lease-up %                                                                                                    |                                                                                           |                                                          |                                                                  |                                     |                                   |
| If there has been a change in the original AHP application commitment, in<br>project (i.e., a change that would impact the original AHP application's so<br>discuss any material changes to your project to determine if a formal mod<br><b>Has there been a material change in the original AHP commitments</b> . | icluding total units, incom<br>ore), a project modificatio<br>ification request is requir | e targeting, special nee<br>n may be necessary. C<br>ed. | eds targeting, project area or a<br>ontact the Community Investn | ny other materia<br>1ent Department | I aspect of the<br>immediately to |
|                                                                                                    |                                                                                           |                                                          |                                                                  |                                     |                                   |
| Required to save the page     Required before Certification                                                                                                    |                                                                                           | To submi                                                 | t your changes please click                                      | Save before ex                      | iting this page.<br>Undo          |
|                                                                                                    |                                                                                           |                                                          |                                                                  |                                     | Nexts                             |

## **Financial Feasibility: Financial Review**

The Sponsor must answer the questions at the top of the page.

The Financial Review screen displays the most recent financial information approved for your project. Under this section, you can access your most recent Feasibility Workbook.

Click *Save* to submit changes. An informational message will appear notifying you that your changes have been saved to the system. Select *Next>*.

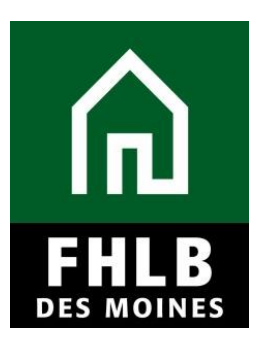

| Firstna                                                      | ame_24520 LastNan              | 18_24520   Logout       |                    |                  |                       | Current a     | s of February 11, 20 | 20 at 9:05 AM   |
|--------------------------------------------------------------|--------------------------------|-------------------------|--------------------|------------------|-----------------------|---------------|----------------------|-----------------|
| In FHLB DES MOINES                                           |                                |                         |                    |                  |                       | My Projec     | ts   Home   Message  | 98 (0)   Guide  |
|                                                              |                                |                         |                    |                  |                       | Project Name  | Project I            | umber: 2        |
| Annual Dragrage Report                                       | -                              |                         |                    |                  |                       |               |                      | SAPR Number     |
| in Annual Progress Report                                    | •                              |                         |                    |                  |                       |               |                      |                 |
| ancial Informatio                                            | n                              |                         |                    |                  |                       |               |                      |                 |
| otice                                                        |                                |                         |                    |                  |                       |               |                      |                 |
| 3.0. Prior versions will no long                             | ger be imported succ           | essfully. The version n | umber can be found | near the bottom  | of the                |               |                      |                 |
| Instructions tab. The latest Fe                              | easibility Workbook to         | emplate is available on | FHLBDM's website.  |                  | i                     |               |                      |                 |
| nancial Review                                               |                                |                         |                    |                  |                       |               |                      |                 |
|                                                              |                                |                         |                    |                  |                       |               |                      |                 |
| elow is the most recent financ                               | lai Information app            | roved for your project  | L.                 |                  |                       |               |                      |                 |
| urrent Homeowner Feasibility                                 | Workbook                       | aded File Info          |                    |                  |                       |               |                      |                 |
|                                                              | REV                            | SED R 12 Owner Occ      | upled Homeowner    | shipFeasibility. | xisx                  |               |                      |                 |
| lave all funding sources ident                               | ified in the AHP app           | lication been commit    | ted? O Yes O       | No               |                       |               |                      |                 |
| lave there been any significan                               | t changes to the so            | urces of funds that w   | ere previously app | proved (at appli | cation or dis         | bursement)?   | ○ Yes ○ No           |                 |
| re you aware of any obstacle                                 | s that could impede            | obtaining the require   | d funding to com   | olete the prolec | tz <sup>*</sup> © Yes | © No          |                      |                 |
| Development Sources of Fun                                   | de                             | • •                     | <u> </u>           |                  |                       |               |                      |                 |
| -                                                            |                                |                         |                    |                  |                       | 1 and         | 11                   |                 |
| Source of Funds                                              | Housing                        | Description             | Committed          | Rate (%)         | Term                  | Period        | Debt Svc (\$)        | Must<br>Pav2    |
|                                                              | 004 005 00                     |                         |                    | 0.0000           | 0                     | (years)       | (Housing)            |                 |
| AHP Direct Subsidy                                           | 331,605.00                     | AHP Subsidy             | NO                 | 0.000%           | 5.0                   | 5.0           | 0.00                 | ND              |
| Subtotal - Housing<br>Total Funding Sources                  | \$ 331,605.00<br>\$ 331,605.00 |                         |                    |                  |                       |               |                      |                 |
| Unite Breakout                                               |                                |                         |                    |                  |                       |               |                      |                 |
| onite breakout                                               |                                |                         |                    |                  |                       |               |                      |                 |
| Robabilitation Unite                                         | No of Un                       | 18 Lever than or        | actual to 50% AMI  |                  |                       |               | No of Units          |                 |
| New Construction Units                                       |                                | 0 Greater than          | 50% and less that  | or equal to 60%  | AMI                   |               | 3                    |                 |
| Acquisition units                                            |                                | 0 Greater than          | 60% and less than  | or equal to 80%  | AMI                   |               | 14                   |                 |
| Total Units                                                  |                                | 18 Total Units          |                    |                  |                       |               | 18                   |                 |
| Housing Development Uses of                                  | of Funds Summary.              |                         |                    |                  |                       |               |                      |                 |
|                                                              |                                |                         |                    |                  |                       |               |                      |                 |
| Total Acquisition Costs                                      | Kara Quarta                    | \$ 0.00                 |                    |                  |                       |               |                      |                 |
| Hard Construction C                                          | ools                           | \$ 297,000.00           | \$ 0.00            |                  |                       |               |                      |                 |
| Hard Rehabilitation C                                        | Costs                          | s                       | 270,000.00         |                  |                       |               |                      |                 |
| Other Costs                                                  |                                | 1                       | \$ 27,000.00       |                  |                       |               |                      |                 |
| Total Fees                                                   | ata                            | \$ 0.00                 |                    |                  |                       |               |                      |                 |
| Total Coostnuction Einancing                                 |                                | \$ 0.00                 |                    |                  |                       |               |                      |                 |
| Total Permanent Financing                                    |                                | \$ 0.00                 |                    |                  |                       |               |                      |                 |
| Total Project Reserves                                       |                                | \$ 0.00                 |                    |                  |                       |               |                      |                 |
| Total Soft Costs                                             |                                | \$ 0.00                 |                    |                  |                       |               |                      |                 |
| Total Developer & Consultant                                 | Fees                           | \$ 34,155.00            |                    |                  |                       |               |                      |                 |
| Total Financing Fees and Exp                                 | enses                          | \$ 0.00                 |                    |                  |                       |               |                      |                 |
| Total Home Buyer Counseling                                  | Costs                          | \$ 0.00                 |                    |                  |                       |               |                      |                 |
| Total Closing Cost                                           |                                | \$ 450.00               |                    |                  |                       |               |                      |                 |
| Total Dorolopilion Ocoto                                     |                                | 0 001,100.00            |                    |                  |                       |               |                      |                 |
| Key Feasibility Values                                       |                                |                         |                    |                  |                       |               |                      |                 |
|                                                              |                                |                         |                    | Standard         |                       | Actual        | ]                    |                 |
| Total Development Cost Per U<br>Total Development Cost Per S | Init<br>autom East             |                         |                    |                  |                       | \$ 18,397.50  |                      |                 |
| Construction or Rehabilitation                               | Cost                           |                         |                    |                  |                       | \$ 297,000.00 |                      |                 |
| Construction or Rehabilitation                               | Cost Per Unit                  |                         | N                  | fore info        |                       | \$ 16,500.00  |                      |                 |
| Total Acquisition Cost per unit                              | Consumer-driven Do             | wn Payment              | N                  | fore info        |                       | \$ 0.00       | 1                    |                 |
| Total Acquisition Cost per unit                              | Acquisition - Rehab            | or New Construction (N  | let N              | fore info        |                       | S 0.00        |                      |                 |
| Purchase Price)                                              |                                |                         |                    |                  |                       | 1 200 00      |                      |                 |
| Average Square Feet Per Unit                                 | (Rehabilitation)               |                         |                    |                  |                       | 1,200.00      | -                    |                 |
| Average Square Feet Per Unit                                 | (Construction)                 |                         |                    |                  |                       | 0.00          |                      |                 |
| Average Square Feet Per Unit                                 | (Acquisition Only)             |                         |                    |                  |                       | 0.00          |                      |                 |
| Cost Per Square Foot (Rehabi                                 | ilitation)                     |                         |                    |                  |                       | \$ 12.50      | ]                    |                 |
| Cost Per Square Foot (Constr                                 | uction)                        |                         |                    |                  |                       | \$ 0.00       |                      |                 |
| Cost Per Square Foot (Acquis                                 | ition Uniy)                    |                         |                    |                  |                       | \$ 0.00       |                      |                 |
| Construction Contingency % (                                 | Housing)                       |                         |                    | lore lofo        |                       | \$ 13.75      |                      |                 |
| Developer's & Consultant's Fe                                | e %                            |                         |                    | fore info        |                       | 11.50 %       | 1                    |                 |
| Homeowner Counseling Cost                                    | Per Unit                       |                         | N                  | fore info        |                       | \$ 0.00       | 1                    |                 |
| Construction Labor                                           |                                |                         | N                  | fore info        |                       | false         |                      |                 |
| General Requirements %                                       |                                |                         | N                  | lore info        |                       | 0.00 %        |                      |                 |
| Builder Overhead %                                           |                                |                         | N                  | tore info        |                       | 0.00 %        | -                    |                 |
| Total General Requirements                                   | Builder's Overhead a           | ad Profit               |                    | fore into        |                       | 0.00 %        |                      |                 |
| preservation and requirements, t                             | second a sivernead al          | and a 15000             |                    |                  | -                     | 0.00 78       | 1                    |                 |
|                                                              |                                |                         |                    |                  |                       |               |                      |                 |
| ired to save the page                                        |                                |                         |                    | TO               | ubmit your            | changes pleas | e click Save before  | exiting this p  |
| uired before Sponsor Approval                                |                                |                         |                    |                  |                       |               | Save                 | Undo            |
| vious                                                        |                                |                         |                    |                  |                       |               |                      | N               |
|                                                              |                                |                         |                    | (                | 0 2020 Feder          | al Home Loan  | Bank of Des Moines.  | All rights rese |

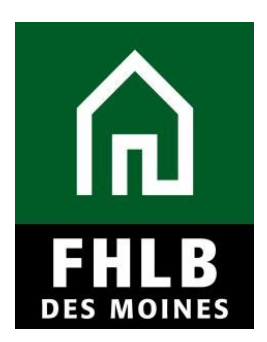

### **Project Timeline**:

Sponsor will complete the Project Timeline screen to reflect accurate dates for each of the project's milestones. The Sponsor will update any 'Expected' dates to reflect 'Actual' dates, if applicable.

The Sponsor must provide a detailed explanation if there are any delays to the project timeline.

Click *Save* to submit changes. An informational message will appear notifying you that your changes have been saved to the system. Select *Next>*.

| FirstName_24520 LastName_24520   Logout                                                                                                    | Current as of February 11, 2020 at 9:1:                     | 3 AM CST   |
|----------------------------------------------------------------------------------------------------|-------------------------------------------------------------|------------|
| f L filb des moines                                                                                                    | My Projects   Home   Messages (0)   Gu                      | uides/Info |
|                                                                                                    | Project Name:                                               | -          |
| a de la companya de la companya de la compa | Project Number:                                             |            |
| Somi Annual Drogross Poport                                                                                                    | SAPR NU                                                     | mber: 1519 |
| Senii Annuai Progress Report                                                                                                    |                                                             |            |
| Project Timeline                                                                                                    |                                                             |            |
| Notify FHLBDM immediately upon Project Completion                                                                                                    |                                                             |            |
| Please supply the current project timeline dates listed below:                                                                                                    |                                                             |            |
| Award Date                                                                                                    | 12/12/2018                                                  |            |
| Award Expiration Date                                                                                                    | 12/11/2020                                                  |            |
| AHP Initial Draw Date                                                                                                    | 06/28/2019 Actual                                           | ?          |
| Construction/Rehabilitation Start Date*                                                                                                    | 03/01/2019 🗴 • Actual 🖉 Evonced                             | ?          |
|                                                                                                    |                                                             | -          |
| Complete Construction/Rehabilitation/Purchase of all Units Date <sup>*</sup>                                                                                                    | 12/01/2019 * O Actual • Expected                            | ?          |
| Have there been any material delays to the project?*   Yes  No                                                                                                    |                                                             |            |
| Please provide a detailed explanation of reason for delays 🕈                                                                                                    |                                                             |            |
|                                                                                                    |                                                             |            |
| You have 4000 characters remaining for your description.                                                                                                    |                                                             |            |
| * Required to save the page                                                                                                    | To submit your changes please click Save before exiting the | his page.  |
| ◆ Required before Certification                                                                                                    | Save                                                        | Indo       |
| <previous< td=""><td></td><td>Next&gt;</td></previous<>                                                                                                    |                                                             | Next>      |
|                                                                                                    | © 2020 Federal Home Loan Bank of Des Moines. All rights     | reserved.  |

Homeownership Projects: Project Timeline screen

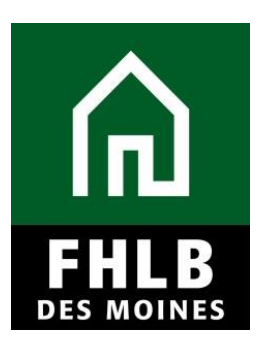

#### Rental Projects: Project Timeline screen

|                                                                                         | Logout          | Current as of April 28, 2022 at 5:21 PM CDT                        |
|-----------------------------------------------------------------------------------------|-----------------|--------------------------------------------------------------------|
| Ind TLIND FHLB DES MOINES                                                               |                 | My Projects   Home   Messages (0)   Guides/Info                    |
|                                                                                         |                 | Project Name:                                                      |
|                                                                                         |                 | Project Number:                                                    |
|                                                                                         |                 | W 11 1 1 1 Wall 10 1 1 1                                           |
| Semi Annual Progress Report 🗸                                                           |                 |                                                                    |
|                                                                                         |                 |                                                                    |
| Project Timeline                                                                        |                 |                                                                    |
| Notify FHLBDM immediately upon Project Completion                                       |                 |                                                                    |
| Please supply the current project timeline dates listed belo                            | w:              |                                                                    |
| Award Date                                                                              | 12/12/2018      |                                                                    |
| Award Expiration Date                                                                   | 12/11/2021      |                                                                    |
| AHP Initial Draw Date                                                                   | 10/09/2019      | Actual ?                                                           |
| 100% of Financing Committed Date*                                                       | 02/21/2019      | * Actual Expected                                                  |
| Construction/Rehabilitation Start Date*                                                 | 09/02/2019      | * Actual Expected                                                  |
| Complete Construction/Rehabilitation of all Units Date <sup>*</sup>                     | 06/01/2021      | * Actual Expected ?                                                |
| Date of Certificate of Occupancy/Certificate of Substantial Rehabilitation <sup>*</sup> | 07/01/2021      | * Actual Sepected                                                  |
| Stabilized Occupancy Date <sup>*</sup>                                                  | 07/31/2021      | * Actual expected                                                  |
| Have there been any material delays to the project?*                                    | Yes No          |                                                                    |
| Please provide a detailed explanation of reason for delay                               | ys <sup>♦</sup> |                                                                    |
|                                                                                         |                 |                                                                    |
|                                                                                         |                 |                                                                    |
|                                                                                         |                 |                                                                    |
| You have 3655 characters remaining for your description                                 | 1.              |                                                                    |
|                                                                                         |                 |                                                                    |
| * Required to save the page                                                             |                 | To submit your changes please click Save before exiting this page. |
| <ul> <li>Required before Certification</li> </ul>                                       |                 | Save Undo                                                          |
| <previous< th=""><th></th><th>Next&gt;</th></previous<>                                 |                 | Next>                                                              |

## **Project Progress:**

Sponsor will complete all items on the Project Progress screen.

If the Sponsor wishes to withdraw their AHP application, they can indicate this on the Project Progress screen.

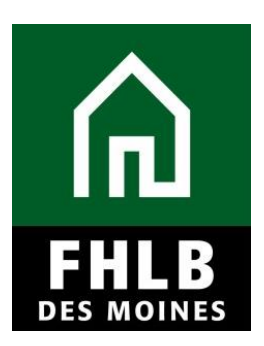

Click *Save* to submit changes.

| Logout                                                                     | Current as of February 11, 2020 at 9:16 AM CST                        |
|----------------------------------------------------------------------------|-----------------------------------------------------------------------|
| FILB DES MOINES                                                            | My Projects   Home   Messages (0)   Guides/Info                       |
|                                                                            | Project Name:                                                         |
|                                                                            | Project Number:                                                       |
|                                                                            | SAPR Number:                                                          |
| Semi Annual Progress Report *                                              |                                                                       |
| Project Progress                                                           |                                                                       |
| Do you wish to withdraw the application?" O Yes O No                       |                                                                       |
| Have there been any significant financial changes to the project? O Ye     | es 🔍 No                                                               |
| Provide narrative of the project's progress to date. Explain any change(s) | to the commitments and/or scope of work made in your AHP application. |
| Please provide an explanation                                              |                                                                       |
|                                                                            |                                                                       |
| You have 4000 characters remaining for your description.                   |                                                                       |
| Has Project Sponsor contact information changed since application?"        | 🛛 Yes 🔍 No                                                            |
| * Required to save the page                                                | To submit your changes please click Save before exiting this page.    |
| Required before Certification                                              | Save Undo                                                             |
| < Previous                                                                 |                                                                       |

### **SAPR Home**

Once all sections are completed (green check mark) the Sponsor Lead Contact can approve the SAPR by selecting **Certify**. The Sponsor will then need to select **Yes** to certify the SAPR. (See additional instructions on the next page.)

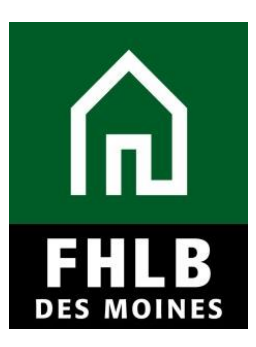

|                             | FirstName_24520 LastName_24520   Logout                               | Curren     | t as of February 11, 2020 at 9:28 AM CS                               |
|-----------------------------|-----------------------------------------------------------------------|------------|-----------------------------------------------------------------------|
| IN THE DES MOINES           |                                                                       | My Proj    | ects   Home   Messages (0)   Guides/Inf                               |
|                             |                                                                       | Project Na | ime:                                                                  |
|                             |                                                                       |            | Project Number:                                                       |
|                             |                                                                       |            | SAPR Number: 131                                                      |
| 😞 Semi Annual Progres       | ss Report 🔻                                                           |            |                                                                       |
| SAPR Home                   |                                                                       |            |                                                                       |
| Reporting Period            | March 01, 2019 - August 31, 2019                                      |            | A Semi-Annual Progress Report                                         |
| SAPR Status                 | Not Certified                                                         |            | is due twice per year. The                                            |
| Approved AHP Fundin         | ig Amount \$ 331,605.00                                               |            | reporting period is the six month                                     |
| Member                      | Iowa State Bank   Sac City, IA                                        |            | period ending February 28th and<br>August 31st. The SAPR is due 15    |
|                             |                                                                       |            | days after the end of the period. A                                   |
|                             | Section                                                               | Status     | SAPR is required to determine a                                       |
| Units/Targeting             |                                                                       | <b>v</b>   | completion.                                                           |
| Financial Feasibility : Fin | nancial Review                                                        | <b>v</b>   | A SAPR is completed by the                                            |
| Project Timeline            |                                                                       | ✓          | Online system. To be considered                                       |
| Project Progress            |                                                                       | <b>v</b>   | submitted, the SAPR must be in<br>certified status which is performed |
| Certify                     | SAPR Certification                                                    |            | after the project sponsor                                             |
| Y Not Visited               | By indicating its acceptance below, Sponsor certifies that it is duly |            | screens. Once a project is                                            |
| A NOT VISITED               | authorized to make the representations contained herein, and the      |            | FHLBDM, a SAPR is not required                                        |
| In Progress                 | mornauon provideu is uue, complete, and accurate.                     |            | to be submitted.                                                      |
| A Complete                  | Are you certain you want to submit this information?                  |            |                                                                       |
|                             | Van Na                                                                |            |                                                                       |
|                             | Tes No                                                                |            |                                                                       |

AHP Online will then change the SAPR status to **Certified** and the SAPR is placed in read-only mode for the Sponsor. The SAPR has been successfully submitted to FHLB-Des Moines for review.

| FIRSTNAME_24520 LastName_24520   Logout                                 |                                                                          |                       |           |                           | Current as of February 11, 2020 at 9:28 AM CST  |                                                                                                    |                                                                                                    |  |
|-------------------------------------------------------------------------|--------------------------------------------------------------------------|-----------------------|-----------|---------------------------|-------------------------------------------------|----------------------------------------------------------------------------------------------------|----------------------------------------------------------------------------------------------------|--|
| FHLB DES MOINES                                                         |                                                                          |                       |           |                           | My Projects   Home   Messages (0)   Guides/Info |                                                                                                    |                                                                                                    |  |
|                                                                         |                                                                          | Project 1             |           |                           |                                                 |                                                                                                    | ne:                                                                                                |  |
|                                                                         |                                                                          |                       |           |                           |                                                 |                                                                                                    | Project Number:                                                                                    |  |
|                                                                         |                                                                          |                       |           |                           |                                                 |                                                                                                    | SAPR Number: 1319                                                                                  |  |
| Semi Annual Progress Report                                             | •                                                                        |                       |           |                           |                                                 |                                                                                                    |                                                                                                    |  |
| SAPR Home                                                               |                                                                          |                       |           |                           |                                                 |                                                                                                    |                                                                                                    |  |
| Information     SAPR Certification successfully completed.              |                                                                          |                       |           |                           |                                                 | A Semi-Annual Progress Report<br>(SAPR) for an incomplete project<br>is due twice per year. The        |                                                                                                    |  |
| Reporting Period<br>SAPR Status<br>Approved AHP Funding Amoun<br>Member | March 01, 2019 - August 31, 2019<br>Certified<br>t \$ 331,605.00<br>, IA | Status Change Details |           |                           |                                                 |                                                                                                    | period ending February 28th and                                                                    |  |
|                                                                         |                                                                          | From Status           | To Status | Changed                   | Ву                                              | Changed Date                                                                                           | days after the end of the period. A                                                                |  |
|                                                                         |                                                                          | Not Certified         | Certified | FirstName_2<br>LastName_2 | 24520<br>24520                                  | 02/11/2020                                                                                             | SAPR is required to determine a<br>project's progression towards<br>completion.                    |  |
|                                                                         |                                                                          |                       |           |                           |                                                 |                                                                                                    | A SAPP is completed by the                                                                         |  |
| Section                                                                 |                                                                          |                       |           |                           |                                                 | Status                                                                                                 | Project sponsor using the AHP<br>Online system. To be considered<br>submitted, the SAPR must be in |  |
| Units/Targeting                                                         |                                                                          |                       |           |                           |                                                 | <b>v</b>                                                                                               |                                                                                                    |  |
| Financial Feasibility : Financial Review                                |                                                                          |                       |           |                           |                                                 | <b>v</b>                                                                                               | certified status which is performed                                                                |  |
| Project Timeline                                                        |                                                                          |                       |           |                           |                                                 | <b>v</b>                                                                                               | completes all of the SAPR                                                                          |  |
| Project Progress                                                        |                                                                          |                       |           |                           |                                                 | <b>v</b>                                                                                               | deemed complete by the                                                                             |  |
| V Not Visited                                                           |                                                                          |                       |           |                           |                                                 | FHLBDM, a SAPR is not required<br>to be submitted.                                                     |                                                                                                    |  |
|                                                                         |                                                                          |                       |           |                           |                                                 | If a SAPR is delinquent, a project                                                                     |                                                                                                    |  |
| ✓ Complete                                                              |                                                                          |                       |           |                           |                                                 | may be deemed non-compliant. If<br>you have any questions regarding<br>monitoring, please feel free to |                                                                                                    |  |
|                                                                         |                                                                          |                       |           |                           |                                                 |                                                                                                    | contact Community Invoctment at                                                                    |  |